## デジタルビデオレコーダー ファームウェアアップグレード手順書

## ■GUI 編

ダウンロードしたファイルを USB メモリ内に解凍します。

|            | → PC → US | 58 MEMORY (F:)                                                     |                  |    |
|------------|-----------|--------------------------------------------------------------------|------------------|----|
|            | ^         | 名前 ^                                                               | 更新日時             | ŧ  |
|            |           | 🔜 新しいフォルダー                                                         | 2024/03/08 10:12 | Ţ. |
|            |           | General_XVR5x08-AstonDR11_Multil ang_V4.000.0000001.0.R.230714.zip | 2024/03/08 15:17 | ŀ  |
| 解凍したフォルダ 🗕 | ·7ト       | General_XVR5x08-AstonDB11_MultiLang_V4.000.0000001.0.R.230714      | 2024/03/08 15:24 | 5  |
|            |           | ·                                                                  |                  |    |

 レコーダーにの前面もしくは背面パネルに USB メモリを挿入し、 USB デバイスのウィンドウから「アップデート」を選択します。

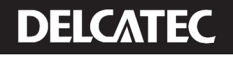

② アップデートのシステム画面が表示されるので、アップデートを押下します。

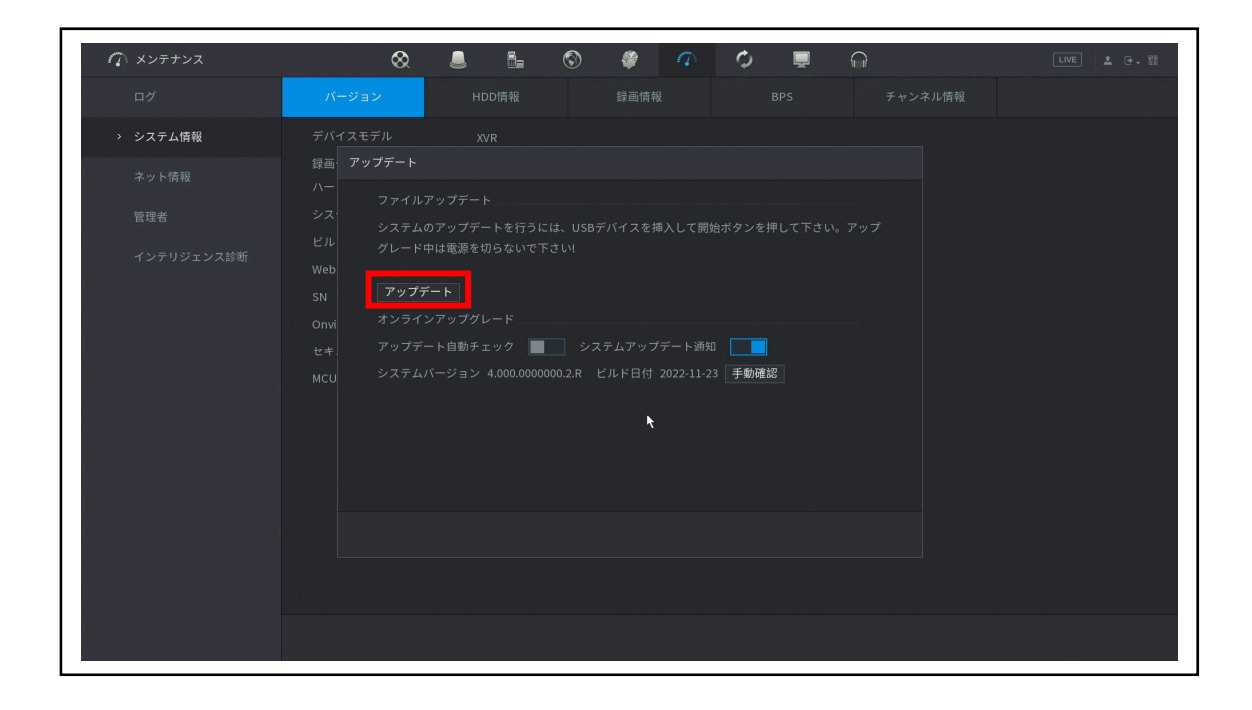

③ フォルダ内にあるファイルを選択した上で、OKを押下します。

| 🧟 メンテナンス                   | ⊗             | <b>i</b> ()                                                                | Ø (7                           | ¢                           | <b>L</b>                | LIVE 🛓 🗗 - 👯 |
|----------------------------|---------------|----------------------------------------------------------------------------|--------------------------------|-----------------------------|-------------------------|--------------|
| ログ                         | バージョン         |                                                                            |                                |                             |                         |              |
| > システム情報                   |               |                                                                            |                                |                             |                         |              |
| ネット情報<br>管理者<br>インテリジェンス診断 |               | sda1(USB USB) 7.21 GB 6.98 GB 7 7 e Information 7 - xx08-AstonDB11_Multl_r | ・<br>リルッシュ<br>サイズ<br>105.17 MB | <b>タイブ</b><br>フォルダー<br>ファイル | 削除<br>音<br>音            |              |
|                            | ファイル名<br>新しいフ | General_XVR5x08-Ast                                                        | onDB11_MultiLa                 | ng_V4.000.000000            | 91.0.R.230714.bin<br>戻る |              |

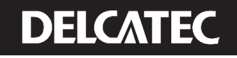

④ ファイルのダウンロードが始まり、ファームアップデート後本製品が再起動します。
 アップデート中は電源を切断せず5分ほどお待ちください。

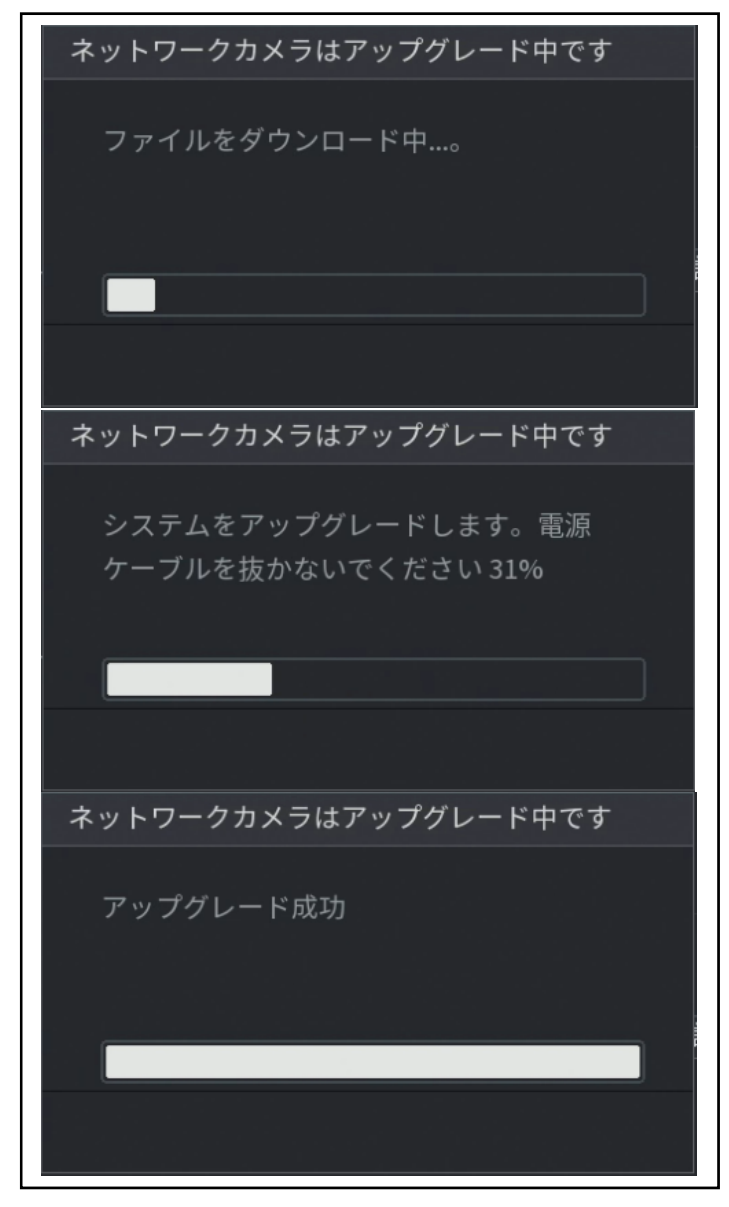

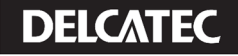

## ■WEB UI 編

PC から本製品の管理画面にアクセスし、「設定→メンテナンス」を選択します。
 管理画面にアクセスするときは、PC と本製品を同一ネットワーク内に接続してください。

| ## 設定                                                       |                                                   | 2024-03-08 11:14:33 金 🚨 💽 🛛 🖼         |
|-------------------------------------------------------------|---------------------------------------------------|---------------------------------------|
| <b>ライブ</b><br>プレビュー                                         | <b>検索</b><br>チェック、検索、再生ビデオ                        | アラーム<br>アラーム情報の検索とチェック、アラーム<br>動作の設定。 |
| POS情報のチェックと関係設定の構成                                          | <b>IoT</b><br>IoTライブ映像のプレビュー、検索、レポー<br>トの出力と機能の設定 | AI<br>AIビデオクエリ 機能設定                   |
|                                                             | < ● ○ 0                                           |                                       |
| # 設定                                                        |                                                   | 2024-03-08 11:16:04 金 🗳 💽 🗸 🔀 🞑       |
|                                                             |                                                   |                                       |
| メンテナンス<br>システム情報、システムアップデート、設<br>定のインボート/エクスボートなど表示しま<br>す。 | <b>出力表示</b><br>解像度と表示設定                           | 育声<br>音声放送の設定と音声ファイルのインボー<br>ト        |
| メンテナンス<br>システム情報。システムアップデート、設<br>定のインボート/エクスポートなど表示しま<br>す。 | <b>山力表示</b><br>解像度と表示設定                           | ● 新学校送の設定と音声ファイルのインボー<br>ト            |

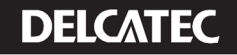

②「管理者→アップデート」を選択します。
 ブラウザを押下し、ダウンロードしたファイルを選択した上で
 更新を押下でアップデートが開始されます。

| 2000 - 2000 - 20000 - 2000 - 2000 - 20000 - 2000 - 2000 - 2000 - 2000 - | 、ンテナ ×                                         | 2024-03-08 11:20:59 金 🛛 🛓 🕞 🖌 🔡 🞑 |
|----------------------------------------------------------------------------------------------------|------------------------------------------------|-----------------------------------|
| 🔿 メンテナンス                                                                                                    |                                                |                                   |
| ログ                                                                                                    | メンテナンス インボート/エクスボート 初期設定                       | アップデート                            |
| システム情報                                                                                                    |                                                |                                   |
| ネット情報                                                                                                    | 経路 General_XVR5x08-AstonDB11_Mult プラウザ         | 更新                                |
| > 管理者                                                                                                    |                                                |                                   |
| インテリジェンス診断                                                                                                    |                                                |                                   |
|                                                                                                    | □ アップデート自動チェック □ システムアップデート通知 OK               |                                   |
|                                                                                                    | システムパージョン: 4.000.0000000.2.R ビルド日付: 2022-11-23 | 手動確認                              |
|                                                                                                    |                                                |                                   |
|                                                                                                    |                                                |                                   |
|                                                                                                    |                                                |                                   |
|                                                                                                    |                                                |                                   |
|                                                                                                    |                                                |                                   |
|                                                                                                    |                                                |                                   |

③ アップデートが始まり、製品が再起動します。

| アップデート中は電源を切断せず 5 分ほどお待ちください |
|------------------------------|
|------------------------------|

| ファイルアップデート |                                            |      |    |
|------------|--------------------------------------------|------|----|
| 経路         | General_XVR5x08-AstonDB11_Mult<br>アップグレード中 | プラウザ | 更新 |
| ファイルアップデート |                                            |      |    |
| 経路         | システムは再起動中です…                               | プラウザ | 更新 |

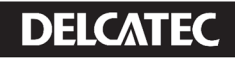